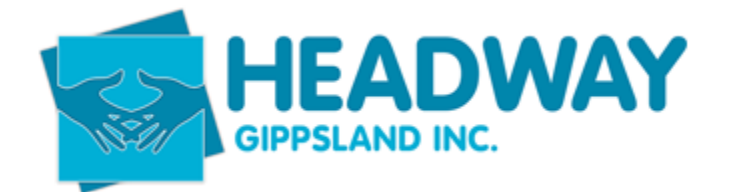

## Checking EXTENDED NDIS plan

Finance will send an email to Intake with any date changes for bookings in Brevity.

# Always call to gain consent and check that any details need adding, also complete intake if this has not been done previously.

#### Example of email:

From: Brevity Care Software <<u>alert@brevitycaresoftware.com</u>>
Sent: Wednesday, 5 April 2023 9:07 PM
To: Finance <<u>finance@headwaygippsland.org.au</u>>
Subject: Participant Plan Dates Changed

Нi,

Just notifying you that The End Date for plan 'Wilson, Jarad - 1018 - NDIS - 04/22 to 04/23' has been changed from '05-Apr-2023' to '04-Apr-2024'

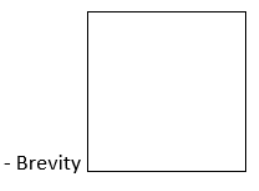

You can also pull a report from plan management funding to check old plan dates – you will need to have PRODA open to check if the plan has extended or not.

- Open Care Management
- Plan management
- Click "plan end date" to filer old dates to the top of the page

| Plan Manage | ment Plan List   Active pmplans …                       |                        |                 |                         |                                                       | 💮 Home / Plan Managen             |
|-------------|---------------------------------------------------------|------------------------|-----------------|-------------------------|-------------------------------------------------------|-----------------------------------|
| +New 🕑 Edit |                                                         | Invoice Processing Fee | Import Invoices | Import Service Bookings | $\boxtimes$ Resend Remittance $\bigtriangledown$ Filt | er 🗟 Mail Merge 👚 Import 📋 Delete |
| Ø           |                                                         |                        |                 |                         |                                                       |                                   |
| 🗆 id        | Name                                                    | Funding Source         | NDIS Number     | Pricelis                | t Plan Start Da                                       | ate Plan End Date                 |
| 16749       | Watkinson, Sharon - 0608 - Pending - 10/22 to 03/23     | Pending                | 430917155       | NDIS JAN-2              | 14-10-2022                                            | 27-03-2023                        |
| 16172       | James, Mycalie - 0328 - Pending - 01/22 to 03/23        | Pending                | 430372993       | NDIS JUL-2              | 2 12-01-2022                                          | 28-03-2023                        |
| 16048       | James, Brodie - 0342 - Pending - 11/21 to 03/23         | Pending                | 430372992       | NDIS JUL-2              | 2 25-11-2021                                          | 30-03-2023                        |
| 16367       | Turner, Tray - 1148 - Pending - 04/22 to 03/23          | Pending                | 431522878       | NDIS JUL-2              | 2 06-04-2022                                          | 30-03-2023                        |
| 16193       | Gleeson-Brown, Robert - 1244 - Pending - 12/21 to 04/23 | Pending                | 430637062       | NDIS JUL-2              | 2 08-12-2021                                          | 02-04-2023                        |
| 16875       | Telfer, Mitchell - 0506 - Pending - 01/23 to 04/23      | Pending                | 430801808       | NDIS JUL-2              | 2 06-01-2023                                          | 02-04-2023                        |
| 16247       | Crawford, Tina - 0651 - Pending - 02/22 to 04/23        | Pending                | 430504690       | NDIS JUL-2              | 2 18-02-2022                                          | 03-04-2023                        |
| 7848        | Panoutsopoulos, Jasmin - 1323 - NDIS - 04/21 to 03/23   | PLAN                   | 431482868       | NDIS JUL-2              | 2 30-03-2021                                          | 04-04-2023                        |
| 15737       | Batty, Suzanne - 1073 - Pending - 08/21 to 04/23        | Pending                | 430948077       | NDIS JUL-2              | 2 19-08-2021                                          | 04-04-2023                        |
| 16882       | Gibson, Bradley - 9292 - PLAN - 11/22 to 11/23          | PLAN                   | 431161706       | NDIS JUL-2              | 2 28-11-2022                                          | 04-04-2023                        |
| 16348       | Van Dorp, Mason - 0639 - NDIS - 04/22 to 04/23          | PLAN                   | 430204078       | NDIS JUL-2              | 2 07-04-2022                                          | 07-04-2023                        |

### Open PRODA

- Select Service booking

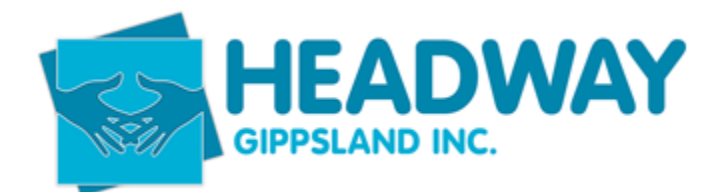

| Service Booking                       |   |
|---------------------------------------|---|
| Create and manage service<br>bookings | I |

- Open "view service bookings" tab

Home / My Service Booking / Find

| <b>Find</b><br>View all your service bookings or search for a specific booking by participant's name NDIS number, status, booking number or quote ID |                                       |            |                                |  |  |  |  |  |
|----------------------------------------------------------------------------------------------------|---------------------------------------|------------|--------------------------------|--|--|--|--|--|
| View Service Booking-Hel<br>Find a Participant                                                                                                    | Enter participant name or NDIS number | ♥ Refine S | earch Search                   |  |  |  |  |  |
| Search Results                                                                                                    |                                       |            |                                |  |  |  |  |  |
| 9,635 Results found                                                                                                    |                                       | Sort By    | Service Booking Number 🗸 🗸 🗸 🗸 |  |  |  |  |  |

- Enter client's name, either first or surname NOT BOTH
- Find the record relating to the client

| Service Booking<br>Number | Quote ID         | Service<br>Booking Type | Participant Name<br>(NDIS Number) | Start Date | End Date   | Submitted<br>Date | Service<br>Booking<br>Status | Initiated<br>By |
|---------------------------|------------------|-------------------------|-----------------------------------|------------|------------|-------------------|------------------------------|-----------------|
| <u>60244950</u>           | Not<br>available | Plan Managed            | Jarad Wilson<br>(430963765)       | 05/04/2022 | 04/04/2024 | 13/05/2022        | Active                       | Provider        |
| 60244910                  | Not<br>available | Standard<br>Booking     | Jarad Wilson<br>(430963765)       | 05/04/2022 | 04/04/2024 | 13/05/2022        | Active                       | Provider        |

- Both records will need to be updated.
- Open the first record
- This will show the extended plan dates

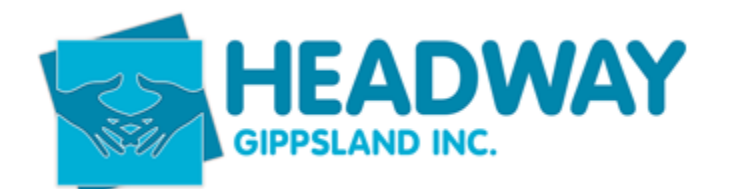

#### View Service Booking Details Detailed view of the selected service booking The service booking has been extended to align with the updated plan of the participant. Service Booking Details Participant Name Type Number Quote ID Start Date End Date Revised Total In-Kind Program Status (NDIS Number) End Date Plan Managed 60244950 Not available 05/04/2022 04/04/2024 Jarad Wilson \$10,156.31 -Active (430963765)

- Select "update Allocation"
- Funding should be able to be duplicated this means the NDIA have allowed the plan to extended for a further 12 months and will effectively give the same amount of funding again. Increasing the funded booking.

| Jarad Wilson<br>(430963765) | Plan Managed | 60244950 | 05/04/2022 | 04/04/2024 | - | \$10,156.31 | - | Active |
|-----------------------------|--------------|----------|------------|------------|---|-------------|---|--------|
|                             |              |          |            |            |   |             |   |        |

#### Support Details

| No. | Support Budget                              | Support ltem<br>Number | Support Item<br>Name | Quantity | Allocated Amount<br>(Unit Price) | Remaining<br>Amount |
|-----|---------------------------------------------|------------------------|----------------------|----------|----------------------------------|---------------------|
| 1   | CB Daily Activity                           | -                      | -                    | 1        | \$6,799.86                       | \$1,868.43          |
| 2   | CB Social Community and Civic participa     | -                      | -                    | 1        | \$1,627.25                       | \$1,627.25          |
| 3   | Consumables                                 | -                      | -                    | 1        | \$1,000.00                       | \$1,000.00          |
| 4   | Social Community and Civic<br>Participation | -                      | -                    | 1        | \$500.00                         | \$500.00            |
| 5   | Daily Activities                            | -                      | -                    | 1        | \$229.20                         | \$229.20            |

\* 🗆 I declare that this Service Booking has been discussed with and agreed by the participant.

Tick box and select submit once you have updated the funding.

- If the screen shows a red error across the top of the screen, copy and paste the amount given and paste into the appropriate line item.

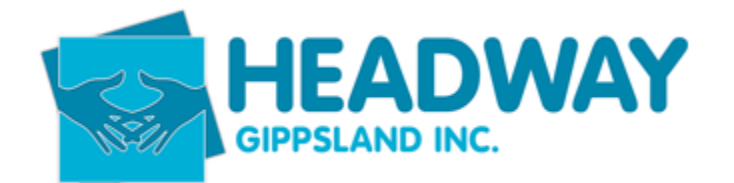

| Support Category CB Daily Activity amount 15,200.00 exceeds the Funds Management amount 13,581.14 |                   |              |                        |               |                |                     |                                     |                     |        |
|---------------------------------------------------------------------------------------------------|-------------------|--------------|------------------------|---------------|----------------|---------------------|-------------------------------------|---------------------|--------|
| ne / Service Book                                                                                 | ings / Find / Vi  | ew           |                        |               |                |                     |                                     |                     |        |
| View Service Booking Details Detailed view of the selected service booking                        |                   |              |                        |               |                |                     |                                     |                     |        |
| <i>i</i> The se                                                                                   | ervice booking ha | s been exter | nded to align wit      | h the updated | plan of the pa | rticipant.          |                                     |                     |        |
| ervice Booking                                                                                    | g Details         |              |                        |               |                |                     |                                     |                     |        |
| Participant Name<br>NDIS Number)                                                                  | Туре              | Number       | Quote ID               | Start Date    | End Date       | Revised<br>End Date | Total                               | In-Kind Program     | Status |
| arad Wilson<br>430963765)                                                                         | Plan Managed      | 60244950     | Not available          | 05/04/2022    | 04/04/2024     | -                   | \$10,156.31                         | -                   | Active |
|                                                                                                   |                   |              |                        |               |                |                     |                                     |                     |        |
| upport Details                                                                                    | 5                 |              |                        |               |                |                     |                                     |                     |        |
| upport Details                                                                                    | 5<br>get          |              | Support Item<br>Number | Suppo<br>Name | ort Item       | Quantity            | Allocated<br>Amount<br>(Unit Price) | Remaining<br>Amount |        |

- Tick the box and submit again.

Go back to view service booking and follow the above steps to update any active bookings for the client.

There should be plan management funding for monthly fees (not set up, you can only calim 1 set up fee) and plan management funding items for core and CB budgets.

Client screen in Brevity now needs to be "synced" to pull the records from PRODA.

- Open client tab
- Select client
- Enter client name first OR surname
- Double click to open file
- Scroll down to "plan management funding" on the right hand side of the screen
- Double click on the funding line item to open it
- Click service bookings

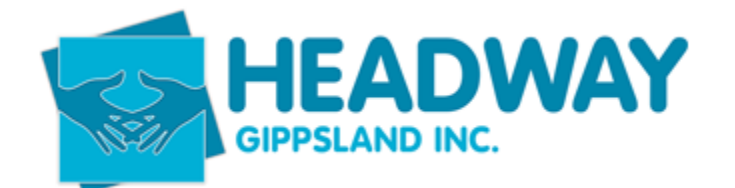

| ave 🛞 Close                                 |                        | E Funding Statement | Service Bookings | 🛇 Deactivate  | 🔒 🖓 Communic |
|---------------------------------------------|------------------------|---------------------|------------------|---------------|--------------|
| nis form: Plan Details Budgets Invoices All | located Budgets        |                     |                  |               |              |
| 1 Details                                   |                        |                     |                  |               |              |
| )etails                                     |                        | Plan Dates          |                  |               |              |
|                                             |                        |                     |                  |               |              |
| Client*                                     | 🔎 Wilson, Jarad - 1018 |                     | Start Date 🕼     | Tue,05/0      | 04/2022      |
| Funding Source*                             | PLAN                   |                     | End Date 🕼       | Thu,04/       | 04/2024      |
| NDIS Number*                                | 430963765              |                     | Plan Start Date* | 1111 Tue,05/0 | 04/2022      |
| Pricelist*                                  | DNDIS JUL-22           |                     | Plan End Date    | 111 Thu,04/   | 04/2024      |
| Price Guide*                                | NSW, VIC, QLD, ACT 🗸   | Notes               |                  |               |              |
|                                             |                        |                     |                  |               |              |
|                                             |                        |                     |                  |               |              |
|                                             |                        |                     | Notes @          |               |              |

- Click "resync Brevity Budgets"
- Close
- Save and close
- Update the client checklist with new end dates
- Add client note in notes TAB

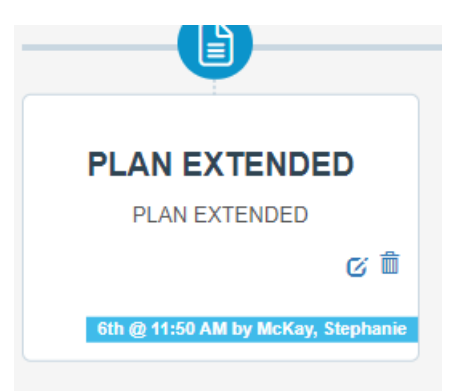

- Open emails
- Create new email
- Send email to ALL PLAN MANAGEMENT
- See template below

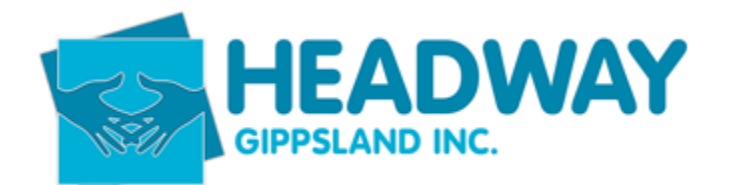

| Paste            | ut<br>opy<br>ormat Painter | $ \begin{array}{c c c c c c c c c c c c c c c c c c c $ | <b>A</b> ⊘<br><b>→</b> | Address Check<br>Book Names | Att<br>File |
|------------------|----------------------------|---------------------------------------------------------|------------------------|-----------------------------|-------------|
| Clipbo           | ard 🖂                      | Basic Text                                              |                        | Names                       |             |
| $\triangleright$ | То                         | ⊞ All Plan Management Team;                             |                        |                             |             |
| Send             | Cc                         |                                                         |                        |                             |             |
|                  | Subject                    | Jarad Wilson - PLAN EXTENDED                            |                        |                             |             |

Kind Regards,

**Stephanie McKay** Client Services Intake Coordinator Monday – Friday 9am – 3pm

Headway Gippsland 219 Princes Drive, Morwell, 3840 PH 5127 7166 | E <u>intake@headwaygippsland.org.au</u> W <u>www.headwaygippsland.org.au</u>

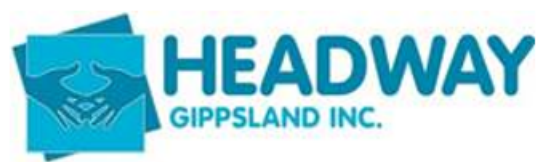

Supporting people with an Acquired Brain Injury, other disabilities and their families